# **Newcastle City Council Online Portal**

#### nccportal.newcastle.gov.uk

#### **Sign Up Instructions**

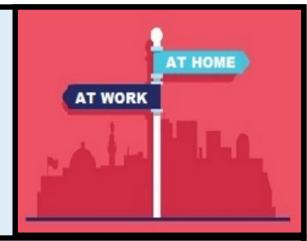

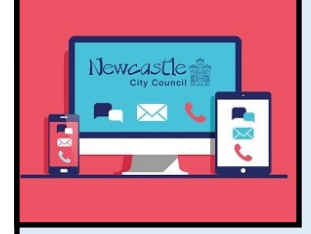

For any support , help or issues please email: digitalnewcastle@newcastle.gov.uk

#### Step 1: Creating an account

- Go to nccportal.newcastle.gov.uk
- Click "Register / Sign In" in the top right

| Sign up for a new account using the form below: |          |  |  |  |  |  |
|-------------------------------------------------|----------|--|--|--|--|--|
| * Indicates required fields.                    |          |  |  |  |  |  |
| First Name *                                    |          |  |  |  |  |  |
| Last Name *                                     |          |  |  |  |  |  |
| Email *                                         |          |  |  |  |  |  |
| Password *                                      |          |  |  |  |  |  |
|                                                 | Register |  |  |  |  |  |

- You will now see a message telling you that your account has been created and you need to log into your email account to activate it
- Log into the email account you registered your account with
- Your inbox should contain an email from Newcastle City Council Online Portal with the title "Activating your new account" (if not try looking in your Junk or Spam folder)
- Open this email and click the link within it this verifies that you have a real email address
- You will now be taken back to the My Account page which will confirm your account is now active—Congratulations you have set up an account!

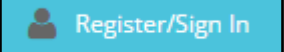

- This will open "My Account" page, if this is the first time you are using the service you will need to register
- To do this, go to the bottom half of the page and complete your First Name and Last Name, your email address (we would recommend you use a personal email address that only you have access to)
- Now enter a strong password— it must have at least 8 characters and include both upper and lower case letters, a character (i.e. £%\$) and a number
- Finally click "Register"

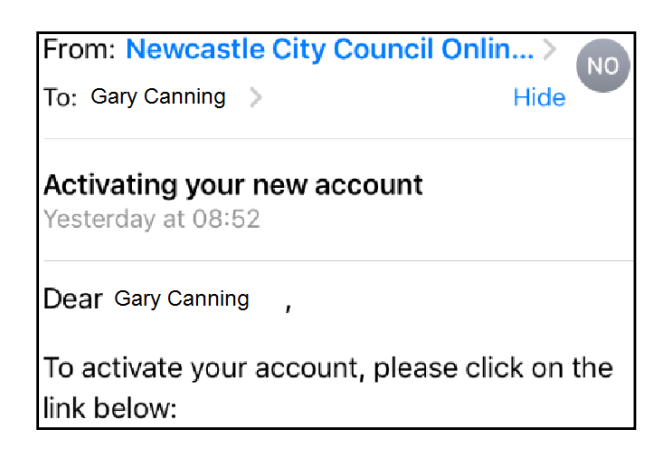

#### Step 2:

## Adding your payslip

- You will only need to do this process once
- Make sure you have your National Insurance Number to hand
- Go to <u>nccportal.newcastle.gov.uk</u>
- Click "Register / Sign In" in the top right hand corner
- This will open "My Account" page (if this page doesn't open please click "My Account")
- In the top part of the page enter the email address you registered with
- Now enter your password you created during registration
- Click "Sign in"

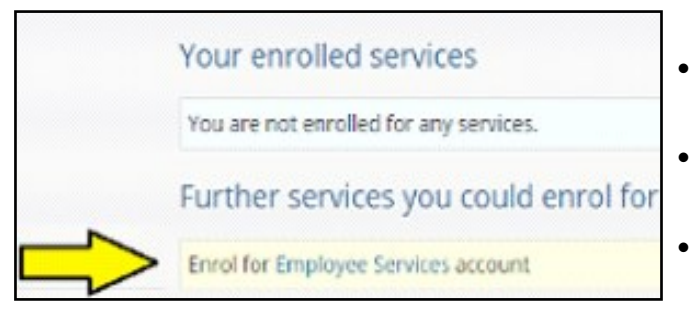

- The next page you will need to complete is employee services request, this page is used to verify who you are and that you are entitled to see the payslips
- Please input your details, for "First Name" input your name in full, e.g. Robert instead of Bob or your actual first name as opposed to your preferred name
- You will need to input your "unlock" code

   this is found on your "secret code letter/ email"
- The system will now confirm that you are who you say you are

| If you already have an account, sign in using the form below: |                       |  |  |  |  |  |
|---------------------------------------------------------------|-----------------------|--|--|--|--|--|
| Email                                                         |                       |  |  |  |  |  |
| Password                                                      |                       |  |  |  |  |  |
|                                                               | Forgot your password? |  |  |  |  |  |
|                                                               | Sign In               |  |  |  |  |  |

- On the next page "Click" on the box "My Details"
- On the left hand side of the page is an option to select services you can enrol for
- Click "Enrol" for Employee Services account

| First name                                                    |
|---------------------------------------------------------------|
| Exactly as it appears on your payslip                         |
|                                                               |
|                                                               |
| Last name                                                     |
| Exactly as it appears on your payslip                         |
|                                                               |
|                                                               |
| National Insurance Number                                     |
| This can be found on your payslip or P60                      |
|                                                               |
|                                                               |
| Unlock code                                                   |
| You will have received the separately from employee services. |
|                                                               |
|                                                               |

#### Step 3:

### Viewing your payslip

- You now will see you have more options, "Click" on employee at the top of the page
- Here is information from Employee Services, you will see "Payslip" on the left hand side of the page
- If you "Click" Payslip you will be shown your most recent payslip

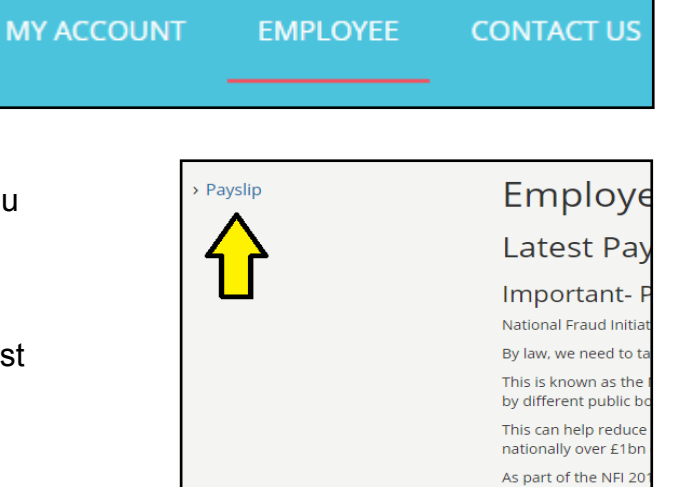

 At the top you can change which month or year payslip you want to view

| Employee  | Payslip                                                                                                    |           |         |        |             |            |          |             |   |
|-----------|----------------------------------------------------------------------------------------------------|-----------|---------|--------|-------------|------------|----------|-------------|---|
| > Payslip | Period                                                                                                    |           |         |        |             |            |          |             |   |
|           | Month September                                                                                                    | • Year 20 | 16 V    |        |             |            |          |             | ] |
|           | Newcastle<br>City Council<br>Provided by Employee Services                                                                                                    |           |         |        |             |            |          |             |   |
|           | Mr G Canning NI No. AB123456Z Pay Date 30.09.2016                                                                                                    |           |         |        |             |            | .09.2016 |             |   |
|           | Employer                                                                                                    |           | Posts   |        |             | Tel No     | 03       | 00 200 3300 |   |
|           | Newcastle City Council         Cleaner         Tax Period           Civic Centre         Newcastle Upon Tyne         Tax Code           NEH 80H         Tax Code         Tax Code |           |         |        |             |            |          |             |   |
|           |                                                                                                    |           |         |        |             |            |          |             |   |
|           |                                                                                                    |           |         |        |             | Tax Ref    |          |             |   |
|           |                                                                                                    |           |         |        |             | Tax Office | e Ne     | WCASTLE 1   |   |
|           | Payments                                                                                                    |           |         |        | Deductions  |            |          |             |   |
|           | Description                                                                                                    | Units     | Arrears | Amount | Description |            | Amount   | Balance     |   |

- Once you have finished looking at your payslip go to the top of the page and click "Sign Out"
- Congratulations—you now have access to your online payslip
- Keep an eye out for future services you will be able to use through the portal!

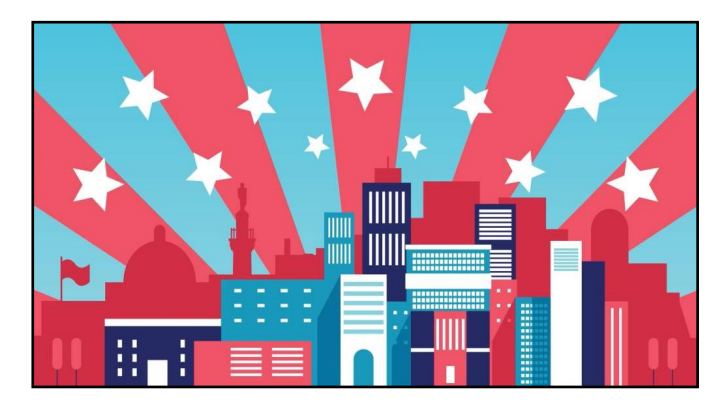